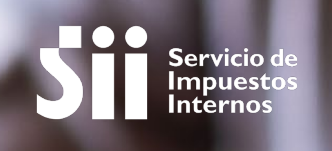

# ANULAR UNA BOLETA ELECTRÓNICA SIN ESTAR INSCRITO EN LA FACTURA ELECTRÓNICA

## GUÍA DE AYUDA

Para anular una boleta electrónica se utiliza el documento "Nota de Crédito Electrónica". Esta acción se puede realizar sin contar con un certificado digital como medida de facilitación para quienes no están inscritos en factura electrónica.

Tenga en cuenta que no existe la opción de modificar el monto de una boleta. Si necesita disminuir el precio, debe anular la boleta mediante una nota de crédito y luego emitir una nueva con el monto correcto. Si necesita aumentar el precio, debe emitir otra boleta por el monto adicional.

#### ¿Quiénes deben realizar este trámite?

• Usuar en indep

Usuarios autorizados de una empresa inscrita en el sistema de boletas electrónicas, independiente del sistema de emisión que utilicen (gratuito o de mercado).

#### ¿Cuándo se hace este trámite?

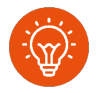

Cuando el contribuyente preste un servicio o venda un producto que necesite la anulación de una Boleta Electrónica.

#### ¿Dónde se hace este trámite?

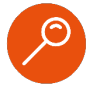

 A través de la página web del Servicio Impuestos Internos, sección Servicios online, menú Boleta de ventas y servicios electrónicas, opción "emitir nota de crédito electrónica".

#### Requisitos para efectuar el trámite

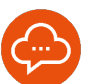

- Ser usuario autorizado inscrito en el sistema de boletas electrónicas.
- Tener Clave Tributaria y/o Clave Única.

# Paso a Paso

Anular una boleta electrónica sin estar inscrito en factura electrónica

1

#### **INGRESAR A SERVICIOS ONLINE**

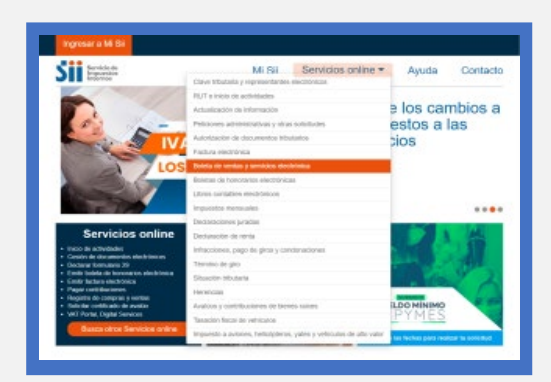

 Ingrese a www.sii.cl, menú Servicios Online, opción "Boleta de Ventas y Servicios Electrónica".

### EMITIR NOTA DE CRÉDITO ELECTRÓNICA

| Ingresar a Mi Sil                                       |                                                 |            |
|---------------------------------------------------------|-------------------------------------------------|------------|
| Siii Berwinko de<br>Impacentes<br>Internes              | Mi Sil Servicios online + Ayudi                 | a Contacto |
| Home / Servicios online / B                             | oleto de ventas y servisios electrónica         |            |
| Servicios online Boleta de ventas y servicios           |                                                 |            |
| Q, Buscar en menú Serv                                  | electrónica                                     |            |
| Clave Influtional y v<br>representantes<br>electrónicos | Selecciona la opción a la cual deseas ingresar. |            |
| RUT e inicio de 🛛 😽                                     | Sistema de emisión de Boletas Electrónicas SII  | 0          |
| Actualización de 🚽                                      | Boleta electrónica de mercado                   | 0          |
| Peticiones                                              | Consultar validez Boleta Electrónica            |            |
| Autorización de                                         | Declaración de modelo de emisión                |            |
| Factura electrónica 👻                                   | Emilir nota de crédito electrónica              |            |
| Boleta de ventas y 🛩<br>servicios electrónica           | Apathes                                         |            |
| Sistema de emission de<br>Boletas Electrónicas<br>Sil   | Gulas paso a Portal Boleta Concor y             |            |
| <ul> <li>Boleta electrónica de</li> </ul>               | paso electrónica Exige tu                       |            |

- Si ya tiene identificada la boleta a anular, seleccione "Emitir nota de crédito electrónica".
- Si no conoce la boleta a anular, puede ver "Paso a Paso para visualizar el Resumen de Ventas Diarias en e-Boleta SII".

3

#### **SELECCIONAR LA EMPRESA**

| SII Button                                                                                                    |                                                                                                    | 56.0                                                                                                    | 3i Servicios online +                                                                                                    | Ayuda Contecto                                                                                                    |
|----------------------------------------------------------------------------------------------------|----------------------------------------------------------------------------------------------------|----------------------------------------------------------------------------------------------------|----------------------------------------------------------------------------------------------------|----------------------------------------------------------------------------------------------------|
| tors Tames destroys                                                                                                    |                                                                                                    |                                                                                                    |                                                                                                    |                                                                                                    |
| SELECCIÓN DE                                                                                                    | EMPRESA                                                                                                    |                                                                                                    |                                                                                                    |                                                                                                    |
| Di ediçolgilu ki-quelis salat                                                                                                    | Labe selection yes expression in an                                                                                                    | end from the best in product                                                                                                    | - or reference a descent that service adve                                                                                                    | 10-1 (HOTEL)                                                                                                    |
| Importante:                                                                                                    |                                                                                                    |                                                                                                    |                                                                                                    |                                                                                                    |
| Para Method of a represented                                                                                                    | A particular seturation in the                                                                                                    | and both and include to a bar                                                                                                    | in approace participae registration corrected                                                                                                    | all advices; maintain                                                                                                    |
|                                                                                                    |                                                                                                    |                                                                                                    |                                                                                                    |                                                                                                    |
|                                                                                                    |                                                                                                    |                                                                                                    |                                                                                                    |                                                                                                    |
|                                                                                                    | Cryman International In                                                                                                    | the first state (State of States and                                                                                                    | and the second second se                                                                                                    | w.                                                                                                    |
|                                                                                                    | transa a                                                                                                    |                                                                                                    | and (constitute )                                                                                                    | *                                                                                                    |
|                                                                                                    | Crown Contractor of the                                                                                                    |                                                                                                    | and the second second sec |                                                                                                    |
|                                                                                                    | transi in a transi in                                                                                                    | -                                                                                                    | aj transci                                                                                                    |                                                                                                    |
| Adores a fecture                                                                                                    | Hermonius a logiciation                                                                                                    | Ener<br>Rocker sociales                                                                                                    | ng terenan i                                                                                                    | Steel 1                                                                                                    |
| Valerya 5 fachas.<br>UF                                                                                                    | Normal of A Name of A                                                                                                    | Context Second and Second and Sec                                                                                                    | na inanan<br>Sana da Maria<br>Antoine y da anan                                                                                                    | Serve of DA<br>Sector Server                                                                                                    |
| Valeren s foches<br>UF<br>DOM                                                                                                    | Promision<br>Hermanistra y kognisación<br>Cristiane<br>Productiones<br>Documenta de seconomi                                                                                                    | Final Annual Annua                                                                                                    | States da Internétio<br>Alfabilitation y decarrendes<br>Maria cines<br>Dista contes                                                                                                    | Sector of SA<br>Network Service<br>National Service                                                                                                    |
| Valence o forchant<br>UP<br>DOM<br>UTBO UTBO PTC<br>DOMO y radiume de Themia                                                      | Normania de Cardona e de<br>Normania y a logo lación<br>Cristianis<br>Constructionis<br>Constructionis                                                                                                    | Contra securitor<br>Technologia<br>Technologia<br>Technologia<br>Technologia<br>Technologia                                                                                                    | States de Interés<br>Aplicacione y decarrontes<br>Inté altes<br>Dependenciones reductador                                                                                                    | State of SA<br>Hearty Service<br>Tables on sectors<br>Cardin probabilities<br>CEFF was                                                                                                    |
| Adams a fachas<br>P<br>Con<br>The CTA arC<br>The TA arC<br>The Ta arC                                                             | Normania<br>Normania y logolación<br>Ordenes<br>Nordenes<br>Consulta della de someti<br>Administrato de someti                                                                                                    | Code secular<br>Factors<br>Factors<br>F | Stimp de Interés<br>April Cone y Boutine<br>Mile des patientes de Anadem<br>Cogeneres de Stander<br>Standon gestientes de Anadem                                                                                                    | Secret of Bill<br>Headers Service<br>Tatege on machine<br>Cell Yand<br>Center predeblace<br>Cell Yand                                                                                                    |
| Adaren 5 Norber<br>19<br>20<br>20<br>20<br>20<br>20<br>20<br>20<br>20<br>20<br>20<br>20<br>20<br>20                               | Permisika<br>Neuroseka si kapisarskov<br>Cristalani<br>Panalaskiha de selemak<br>Alemaniska de selemak<br>Alemaniska de selemak                                                                                                    | Enclos scendes<br>Hazaot<br>Hazaot<br>Hai<br>Hazaot<br>Hai<br>Ariy                                                                                                    | States de Intervier<br>April Anna de Intervier<br>Reis altres<br>Mais de patiente reis Anadem<br>Copentieurs de antiét<br>Mais en traise, antiét antiét<br>Mais en traise, antiét antiét<br>Mais en traise, antiét antiét                                                                                                    | Science = 6.4<br>Hearing Service<br>Tablege con senders<br>Cell Privat<br>Devices of science and user and<br>Units of science and user and                                                                                                    |
| Adams s Notas<br>P<br>200<br>The Charles<br>The Charles<br>Adams y adams de Notas<br>Jams y adams de Notas                        | Annual a logalación<br>Crates<br>Crates<br>Crates<br>Contecido<br>Contecido<br>Conte | Ender sometin<br>Factor<br>Netter<br>Netter<br>Netter<br>Netter<br>Netter<br>Netter                                                                                                    | Status de Interne<br>Alexanes y Bostantella<br>Million<br>Million<br>Coperanes de Internet<br>Million<br>Million<br>Million<br>Million                                                                                                    | Seture and Ed<br>Monte Survice<br>Totales one sensors<br>Caraling sensors<br>Caraling and Caraling<br>Dennises drives statistications<br>Coll Provide<br>Dennises drives statistications<br>Constructions de Provides<br>Sensors drives and Han sen<br>Constructions and Provides                                                                                                    |
| Adaman a Nochast<br>Ja<br>Jako y Jako Al-<br>Jako y Jako Al-<br>Jako y Jako Al-<br>Jako y Jako Jako Jako Jako Jako Jako Jako Jako | Dennis de la constante en la constante en la constante en la constante en la constante de la constante de la c                                                                                                    | Codes Securito<br>Factors<br>Textors<br>Textor<br>Factor<br>Factors<br>Artis                                                                                                    | Start, de Intende<br>Adulationes y discussion<br>Adulationes y discussion<br>ten des<br>Discussiones de antendes<br>Desantes d'Allandes<br>Delantes D'Allandes<br>D'Allandes D'Allandes                                                                                                    | Science of Bill<br>Hearing barriers<br>Transport of the Science<br>Control of the Science of the Science<br>Control of the Science of the Science<br>Control of the Science of the Science<br>Accession of the Science of the Science<br>Accession of the Science of the Science<br>Accession of the Science of the Science<br>Accession of the Science of the Science<br>Accession of the Science of the Science<br>Accession of the Science of the Science<br>Accession of the Science of the Science<br>Accession of the Science of the Science<br>Accession of the Science of the Science<br>Accession of the Science of the Science<br>Accession of the Science of the Science of the Science<br>Accession of the Science of the Science of the Science<br>Accession of the Science of the Science of the Science<br>Accession of the Science of the Science of the Science<br>Accession of the Science of the Science of the Science of the<br>Accession of the Science of the Science of the Science of the Science of the<br>Accession of the Science of the Science of the Science of the Science of the<br>Accession of the Science of the Science of the S |

- Seleccione la empresa con la que requieras operar.
- Seleccione "Enviar".

#### VERIFICACIÓN DE LA INFORMACIÓN

| Sti hele                                                                                                    | MI SI        | Servicios online *                    | Ayuda                                                                                                    | Contac   |
|----------------------------------------------------------------------------------------------------|--------------|---------------------------------------|----------------------------------------------------------------------------------------------------|----------|
| Internet - State and Database Designation and Parlaments a Children                                                                                                    |              |                                       |                                                                                                    |          |
| Constant Bill Bill Bill Bill Bill                                                                                                    |              |                                       |                                                                                                    |          |
|                                                                                                    |              | HOTS DE CREDITO<br>Nº foio na         | Build Indexes and an and a second second sec |          |
|                                                                                                    |              |                                       |                                                                                                    |          |
| DRUG CMISOR                                                                                                    |              |                                       |                                                                                                    | ÷        |
| Table South . No. of Physics and and south the state of the state of the                                                                                                    | -            |                                       |                                                                                                    |          |
| Date and the second second sec | timits of    | NAME OF TAXABLE PARTY.                | i neven                                                                                                    |          |
| Coulder Mail y teetion C                                                                                                    | name         |                                       |                                                                                                    |          |
| In Inc. Contraction                                                                                                    | And Names    | addresses and a service of the        | outly make cantant this                                                                                                    | (1946) a |
| DREDH HEIDERSON                                                                                                    |              |                                       |                                                                                                    | ~        |
| MARY INCOME 1 IN                                                                                                    | Facts Street | C. And the Property line of the other |                                                                                                    | -        |
|                                                                                                    | distant)     | 10000000.000000.000                   |                                                                                                    | +        |
| tanini (1)                                                                                                    | three cours  | mail ( ) and your                     |                                                                                                    |          |
| mental and an experimental statements and a second statements of a                                                                                                    | 199509       |                                       |                                                                                                    |          |
|                                                                                                    |              |                                       |                                                                                                    |          |
| anarray and B                                                                                                    |              |                                       |                                                                                                    |          |
| Tanda descention in Facility 11 Facility 21                                                                                                    | Report A     |                                       |                                                                                                    |          |

- Verificar que la fecha de emisión de la Nota de Crédito sea correcta (\*).
- Los datos del receptor vienen prellenados con la información de su empresa. Puede modificarlos si tiene la información del receptor.
- Seleccione el tipo de documento (boleta afecta o boleta exenta) e ingresa el folio a anular.

## INFÓRMATE

# Paso a Paso Anular una boleta electrónica sin estar inscrito en factura electrónica

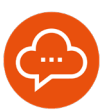

5

#### VALIDAR Y VISUALIZAR

| Development .                                                |                      |                                         |                                                                                                    |
|--------------------------------------------------------------|----------------------|-----------------------------------------|----------------------------------------------------------------------------------------------------|
| Name and Address of the Owner, which the                     | -                    |                                         | 100 COM                                                                                                    |
| Involution                                                   |                      |                                         | Denies COMMAND/READ TAX                                                                                                    |
| Daular Maily Selling                                         | Ω                    |                                         |                                                                                                    |
| (and )                                                       |                      |                                         | (Nettor)                                                                                                    |
| and informations                                             |                      |                                         | al loss acception control of manual rule (sold act                                                                                                    |
|                                                              |                      |                                         |                                                                                                    |
| Didde recentor                                               |                      |                                         |                                                                                                    |
| 6415                                                         |                      |                                         | And here [1] has a while me of each strength in-                                                                                                    |
|                                                              |                      |                                         | Research (1)                                                                                                    |
| Carona (1) COMAN                                             | ACHEDIERA            |                                         | Construction (1) and take                                                                                                    |
| main activities                                              | INCOMPANY OF PRIMARY | · INTRACOUNTRY ·                        | Delastar                                                                                                    |
|                                                              |                      |                                         |                                                                                                    |
|                                                              |                      |                                         |                                                                                                    |
|                                                              |                      |                                         |                                                                                                    |
| Batt manual                                                  |                      |                                         |                                                                                                    |
|                                                              | an restor            | frata test of                           | Rama Americana                                                                                                    |
| interes and a                                                | * ******             | Statement of Colors                     | Paral Internet of Control of Control of Cont   |
| teres and a                                                  |                      | fada har yı<br>Cit yı Olina — + Citi yı | Ram Internation<br>P (Annual Control of Control of Contro |
| interese tata D<br>Interese and<br>Interese                  | * *****<br>*         | falle for the                           | Kall Manager                                                                                                    |
| intervente sont <b>B</b><br>la en enconten et<br>la enconten | *                    | fan he r<br>Großen of Gelo              | Land Internation     The Annu Annu Annu Annu Annu Annu Annu Ann                                                                                                    |
| internet into D<br>Internet into D<br>Internet               | ai 1969.00<br>9      | teactor ri<br>Cityletter – e City       | And Andrew Control (Control (Contro) (Control (Contro) (Contro) (Contro) (Contr        |
| internets into D<br>Internets of<br>Internets                | * * ******           | Name of States and States               | An Annual Control of Control of C   |

- Agregue la razón de referencia (texto explicativo de la anulación).
- Ingrese el monto total de la boleta electrónica a anular. Los campos de IVA o Montos Exentos se agregan automáticamente.
- Seleccione validar y visualizar.

## SELECCIÓN DE UNA OPCIÓN

6

8

| REVISIÓN DE DOCUM<br>Internet Torrente Vibrati Destructures | ENTO TRIBUTARIO ELECTRÓNICO                                                                                                    | aar oofkaa yaa codhaar indoo ko daxee y |
|-------------------------------------------------------------|----------------------------------------------------------------------------------------------------|-----------------------------------------|
| E Stations                                                  | 10 (1) := 1000 + : III (0)                                                                                                    |                                         |
| Carlos                                                      | 1000                                                                                                    |                                         |
| 1 1 2 2 - <b>1</b> 1 2 2 2                                  | Andream Andream An<br>Andream Andream Andream Andream Andream Andream Andream Andream Andream Andream Andream Andream Andream Andream Andream Andream Andream Andream Andream Andream Andream Andream Andream Andream Andream Andream Andream Andream Andream And | Posto No Alabando                       |
|                                                             | Andrease and the second second    | 100 00 000 000                          |
|                                                             |                                                                                                    |                                         |

- Seleccione "Emitir" si la información está correcta.
- Seleccione "Corregir" si requiere modificar alguna dato.

#### CÓDIGO CAPTCHA

|                                                                                                    |                                                                                                    |                                                                                                    |                                                                                                    | COra Interne                                                                                                    |
|----------------------------------------------------------------------------------------------------|----------------------------------------------------------------------------------------------------|----------------------------------------------------------------------------------------------------|----------------------------------------------------------------------------------------------------|----------------------------------------------------------------------------------------------------|
| Sii see                                                                                                    |                                                                                                    | M                                                                                                    | Bi Bervicios online +                                                                                                    | Ayuda Contecto                                                                                                    |
| terre - Seraida Estados Flactor                                                                                                    | ina con Dateminio a Branas                                                                                                    |                                                                                                    |                                                                                                    |                                                                                                    |
| RMA DE DOC                                                                                                    | UMENTO TRIBUTAR                                                                                                    | RO ELECTRÓNI                                                                                                    | co                                                                                                    |                                                                                                    |
| Aven. (6.881,885) cores                                                                                                    | AVEN BUILDED                                                                                                    |                                                                                                    |                                                                                                    |                                                                                                    |
| l'i esta págne as itma-diph                                                                                                    | almante al Documento Tobutario Elect                                                                                                    | rònicsi que Uni, acadia de germ                                                                                                    |                                                                                                    |                                                                                                    |
| I documento fichado aerte e                                                                                                    | IVINCE AUTOMOTORY AND A SILE OF                                                                                                    | leages in an expension.                                                                                                    | <ul> <li>He is showing the code box could see</li> </ul>                                                                                                    | 39942                                                                                                    |
|                                                                                                    |                                                                                                    |                                                                                                    |                                                                                                    |                                                                                                    |
|                                                                                                    |                                                                                                    |                                                                                                    |                                                                                                    |                                                                                                    |
|                                                                                                    |                                                                                                    |                                                                                                    |                                                                                                    |                                                                                                    |
|                                                                                                    | _                                                                                                    | 1077 B                                                                                                    |                                                                                                    |                                                                                                    |
|                                                                                                    |                                                                                                    | 27                                                                                                    |                                                                                                    |                                                                                                    |
|                                                                                                    |                                                                                                    | 1077 B                                                                                                    |                                                                                                    |                                                                                                    |
|                                                                                                    | 1000                                                                                                    | 7.5                                                                                                    | _                                                                                                    |                                                                                                    |
|                                                                                                    | 1444                                                                                                    | 7                                                                                                    | _                                                                                                    |                                                                                                    |
|                                                                                                    | 1000                                                                                                    | -7                                                                                                    |                                                                                                    |                                                                                                    |
| skovs y fechas                                                                                                    | ingen<br>Normalis i lugaiacón                                                                                                    | Artes second                                                                                                    | Sites de révels                                                                                                    | Sectors of Sel                                                                                                    |
| lateral y feches                                                                                                    | Romonica i kogaleción<br>Graiares                                                                                                    | Arche scentes<br>Factors                                                                                                    | Statutions y descendes                                                                                                    | Subora of Sile<br>Namedan Banadan                                                                                                    |
| tatavas y inchass<br>Mai                                                                                                    | Romothel 5 kopplet/th<br>Graders<br>Endersen                                                                                                    | Arche secoles                                                                                                    | Sites de intensis<br>Advantante y discutorio                                                                                                    | Sectors of Sel<br>Marates Review<br>Tangka or moview<br>Control or molecular                                                                                                    |
| talanca y lachas<br>e<br>Mai<br>Mai Mai (Main)<br>Mai (Main)                                                                                                    | Romaine a lugalación<br>Gradum<br>Gradum<br>Graduation<br>Graduation                                                                                                    | Redu secular                                                                                                    | Stan de reade<br>Alteren y desentes<br>Alteren y desentes<br>Crigoteres de State                                                                                                    | Solon or Sil<br>Manka Sarah<br>Salaga on sundra<br>Garah providence<br>Garah providence                                                                                                    |
| talanas y factors<br>g<br>fac<br>talanas (talanas)<br>talanas y rataras (talanas                                                                                                    | Aprenditive in Augustation -<br>Considered<br>Development<br>Considered Statics de comment<br>Assessable de comment<br>Assessable de comment<br>Assessable de comment                                                                                                    | Action of the second second se                                                                                                    | State Character<br>Activity of the State<br>State State State<br>Control State State<br>Control State<br>Control State<br>Control Stat                                                                                                    | Subsections<br>Headen Invente<br>Subsection Headen<br>Generations<br>CHE Young<br>Develope Andreas complements                                                                                                    |
| Salarana y Rochana<br>Mare<br>Rang (Thu Alf)<br>ana y Junimes ya Kanana<br>Mata y Kanana ya Kanana<br>Mara ya Kanana ya Kanana                                                                                                    | Annesities ( Supplied St.<br>Dennes<br>Brancing<br>Granden St.<br>Supplied<br>Supplied | Contractions<br>Contractions<br>Contr | Sten de resels<br>Atexano<br>See a primeiro<br>de animación<br>construir a construiro<br>construir a construiro<br>de animación<br>construir a construiro<br>de animación<br>construir a construiro<br>de animación<br>construir a construiro<br>de animación<br>construiro<br>de animación<br>cons | Suton (d) SA<br>Martin Bravan<br>Salago sa suson<br>Casalo praetificas<br>Casalo praetificas<br>Discoso al cos continuentes<br>Salacos al cos continuentes                                                                                                    |
| Adams ( Actions<br>P<br>Ana<br>Parafilian)<br>Star ( Action)<br>Star ( Action)<br>Star ( A | Romenice S Republication<br>Construction S Republication<br>Construction Software<br>Construction Software<br>Construction                                                                                                    | Arra                                                                                                    | Stan da receita<br>Adaman y damania<br>Malance y damania<br>Malance y damania<br>Malance Yos                                                                                                    | Solan el 58<br>Martes Sarves<br>Tañajo a suera<br>cará y resa<br>Cará y cará constitución<br>con a constitución<br>Sarves de secon a de secon<br>Sarves de secon a de secon a de secon<br>Sarves de secon a de secon a de secon<br>Sarves de secon a de secon a de secon<br>Sarves de secon a de secon a de secon a de secon<br>Sarves de secon a de secon a de seco |

- Ingrese el código captcha correctamente para emitir la nota de crédito.
- Seleccione "Emitir".
- Si el código caduca, debe seleccionar "Refrescar".

#### VER DOCUMENTO

|                                                                               |                                                                                                    |                                                  |                                                                                                    | Cora land                                                                                                    |
|-------------------------------------------------------------------------------|----------------------------------------------------------------------------------------------------|--------------------------------------------------|----------------------------------------------------------------------------------------------------|----------------------------------------------------------------------------------------------------|
| Sii                                                                           |                                                                                                    | 56                                               | Sii Servicios online +                                                                                      | Ayuda Contec                                                                                                    |
| Name - Rotanda Dalaha Dauran                                                  | ica on Dalascela a Beiera                                                                                                    |                                                  |                                                                                                    |                                                                                                    |
| DOCUMENTO 1<br>Transmission and and and<br>Transmission of the company of the | IRIBUTARIO ELECTI<br>Internet internet int |                                                  |                                                                                                    | Logona (L.M. M                                                                                                    |
| Valence y foches<br>Life                                                      | Hormoles y logislation<br>Coulers<br>Produces                                                                                                    | Factors accorden<br>Factors<br>Factors<br>Tation | Talaa da Intento<br>Afrikainen ji deusterden<br>Tale salen                                                  | Sectors of D-8<br>Manufactures<br>Transport receives                                                                        |
| Unitability<br>Onlos presidente Parties<br>Detro construction Parties         | Consulta pública de somas<br>Administrador de contonido<br>econolida<br>Administrador de contonido de<br>Antipologica                                                                                                    | 105<br>475                                       | false de galerre relacionados<br>Organismo relacionados<br>Infero proteco de internejado -<br>Colandor (5-5 | Geniale protectivities<br>OFT when<br>Devotes this continuent<br>Maintee de lace to de lace<br>Technical de lace to de lace |

 Seleccione "Ver documento" para visualizar la nota de crédito.

INFÓRMATE